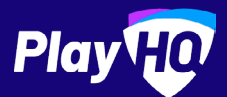

## Team Manager Matchday Guide

APRIL 2023

| â                                | Management access is open. Op          | en from 06 Apr 2022, 10:00AM un                                | itil 09 Apr 2022, 10:00AM |                  |   |
|----------------------------------|----------------------------------------|----------------------------------------------------------------|---------------------------|------------------|---|
| SENIORS                          |                                        |                                                                |                           | FINAL            |   |
| В                                | ulldogs 🛖 5                            | <b>44</b><br>7.2                                               | Lions                     |                  |   |
| 10:00 AM, Wednesday,<br>Apr 2022 | 06 Tatura Park / Tatu<br>1<br>View Map | tit Game Results 🖉<br>ra Park<br>Tatura Footba<br>League, 2022 | all Netball 🛃 Down        | nload Game Sheet | • |
| PERIOD SCORES                    |                                        |                                                                |                           | 0                |   |
| END OF PERIOD                    | 01                                     | 02                                                             | 03                        | 04               |   |
| e Bulldogs                       | -                                      | -                                                              | -                         | -                |   |
|                                  |                                        |                                                                |                           |                  |   |

## Thank you so much for putting your hand up to be a Team Manager, it's people like you that keep clubs running.

This document is designed to guide you through using PlayHQ to successfully complete your Team Manager tasks on matchday.

Before we tackle your matchday to-do list, you'll need to ensure you've registered as a **Team Manager** to PlayHQ.

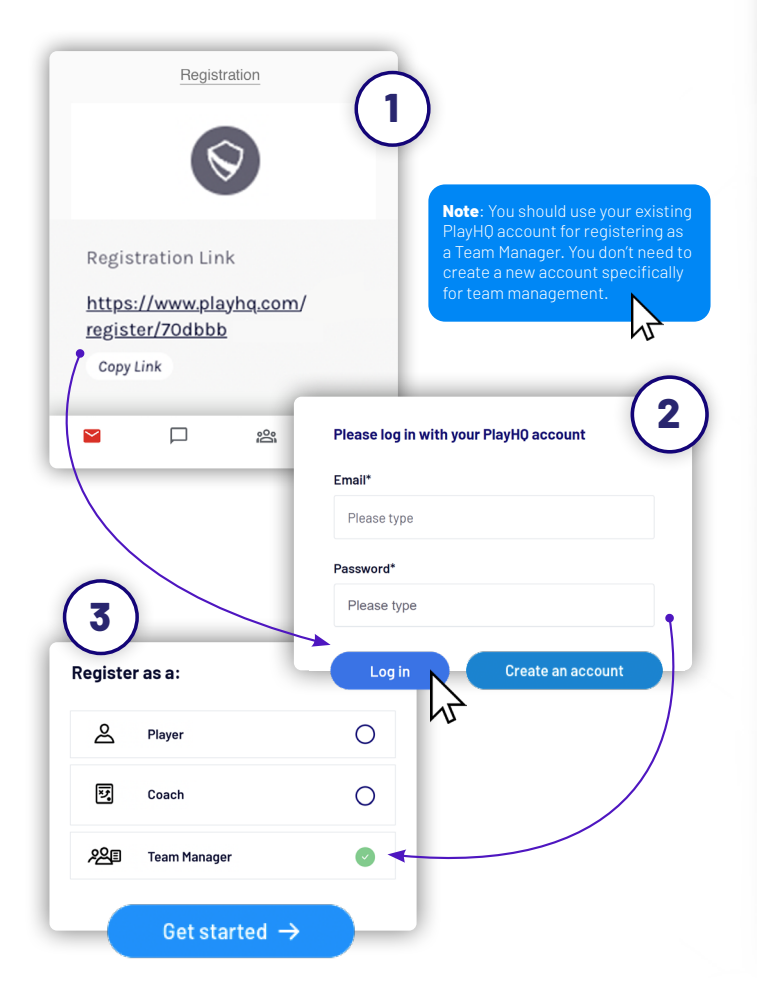

## Checklist **Pre Game** Login to PlayHQ Select your team for matchday Allocate player positions Print your team sheet Delegate person to cut oranges **During Game** Enter quarter by quarter scores Post Game Enter game result Enter best players Enter goal kickers Enter club award votes

## Pre Game

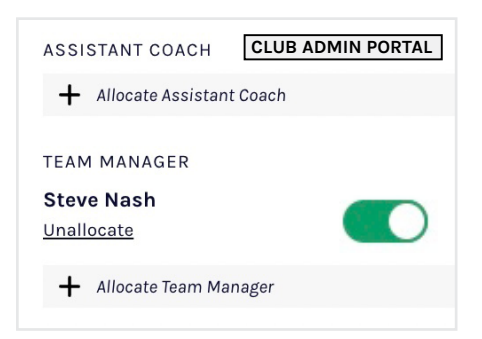

#### Admin allocates Team Manager

Ensure that your club administrator has allocated you as Team Manager.

The Team Manager toggle 💽 must be turned on to enable management access.

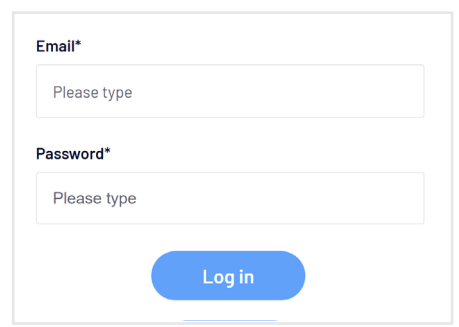

#### Login to PlayHQ

Login via playhq.com/login using your PlayHQ credentials.

Yet to sign up? Revert back to the previous page for a step by step guide on signing up as a Team Manager.

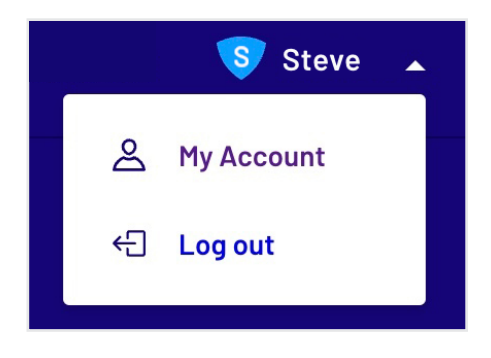

#### **Navigate to My Teams**

In the top right hand corner, drop down the menu and click My Account. Find the team you are managing then proceed to the upcoming match.

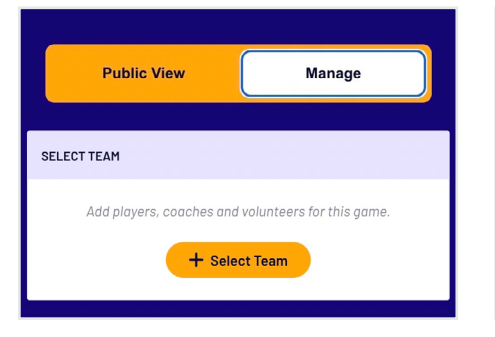

#### Select your team for matchday

Navigate to your upcoming match and toggle to Manage. You'll be granted access to Select Team ahead of matchday.

#### Important

- 1. If you do not have this access, you'll need to touch base with your club administrator to enable team management access.
- 2. Administrators must have allocated players to your team in order for you to select players to a match line-up.
- 3. Adding players to a line-up must be done each game.
- 4. You may not have access to edit opposition team line-ups. This is a league setting.

#### Line-up (3/22) EMG D POS 4 Roger Calderon FB 8 Rachel Atkinson CHF 9 Frank Price RO

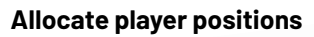

Under the POS heading, drop down the position of each player. If the player positions option is unavailable, the likely scenario is that your league wouldn't have activated the player positions setting. Same applies for emergency players.

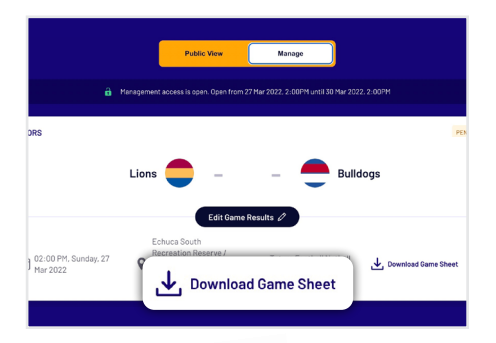

#### Print your team sheet

Select Download Game Sheet to export as a printable PDF. Don't forget that games can also be scored electronically.

You're all ready, now it's time to delegate the orange cutting before the big game.

## Checklist

- Pre Game
- ☑ Login to PlayHQ
- Select your team for matchday
- Allocate player positions
- Print your team sheet
- Delegate person to cut oranges

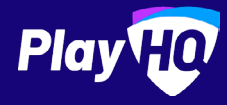

## **During and Post Game**

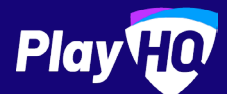

| Uownload Game Sheet |    |  |  |  |
|---------------------|----|--|--|--|
|                     | Ø  |  |  |  |
| Q3                  | Q4 |  |  |  |
| -                   | -  |  |  |  |

#### Enter quarter by quarter scores

You have the option to enter quarter by quarter scores however if you're too entrenched in the match, it's fine to just enter the scores at the game's end. Within team management game centre, enter in the qtr by qtr results. Click the  $\swarrow$  icon that's adjacent to **Period Scores**. If using electronic scoring, there is no need to do this.

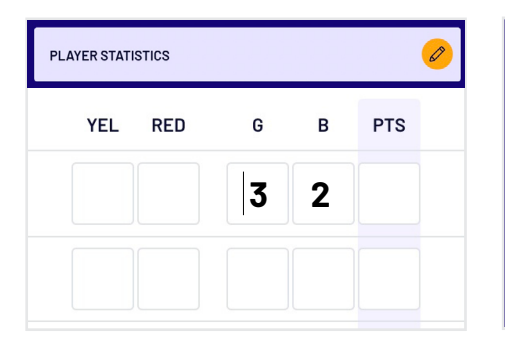

#### **Enter goal kickers**

Click on the edit icon  $\swarrow$  that is adjacent to the **Player Statistics** heading. Enter the goals and behind for each player. If using electronic scoring, there is no need to do this.

|                |                  | Edit Game      | Results 🖉      |                  |    |
|----------------|------------------|----------------|----------------|------------------|----|
|                |                  | Bulldogs       | Lions          |                  |    |
| 8              | 3                | 51             | 7              | 2                | 44 |
| TOTAL<br>GOALS | TOTAL<br>BEHINDS | PTS            | TOTAL<br>GOALS | TOTAL<br>BEHINDS | PT |
|                |                  | Update Changes | Cancel         |                  |    |

#### Enter game result

Once the game is complete, click Edit Game Results to enter final scores. Even if you have entered the quarter by quarter scores, you will need to finalise the match via Edit Game Results. It's important to note that your league will set how many hours after game start time that the scores can be entered. If using electronic scoring, there is no need to do this.

| BEST PLAYERS (0/6)                                                                                 | Ø                                        |
|----------------------------------------------------------------------------------------------------|------------------------------------------|
| Best Players (1/6)<br>Low<br>Belect best players from the lineup in order of best (position 1) and | so on. Best players will be published to |
| fayer 1<br>Roger Calderon                                                                          | v                                        |
| Nayer 2                                                                                            |                                          |
| Mayer 3                                                                                            |                                          |
| Please select                                                                                      |                                          |

#### **Enter best players**

Click on the edit icon  $\checkmark$  that's adjacent to **Best Players** heading. Select the best players from the game in order of best, second best and so on. The league deciphers how many best players can be entered ranging from 1 to 6.

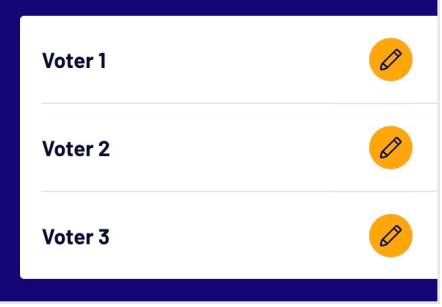

#### Enter club award votes

If your club has enabled club awards, click the three dots : that appear in the top right of team management game centre. Click the 🖉 icon to give votes to players.

Do note that club awards is different to best players. Awards can only be viewed by club admins whilst best players is public.

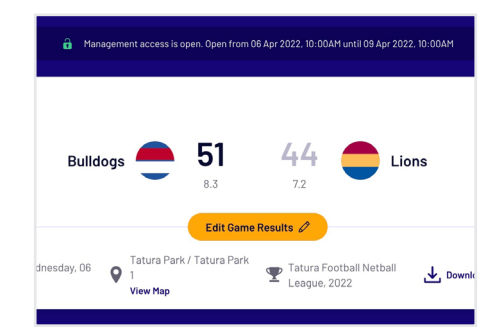

#### You're all done, canteen time

Dim sims, hot dogs, killer pythons, whatever tickles your fancy, treat yourself, you've earned it.

|     | Checklist                         |
|-----|-----------------------------------|
|     | During Game                       |
|     | 🗹 Enter quarter by quarter scores |
|     | Post Game                         |
|     | 🗹 Enter game result               |
| 6   | 🗹 Enter best players              |
|     | 🗹 Enter goal kickers              |
| 1.6 | 🗹 Enter club award votes          |

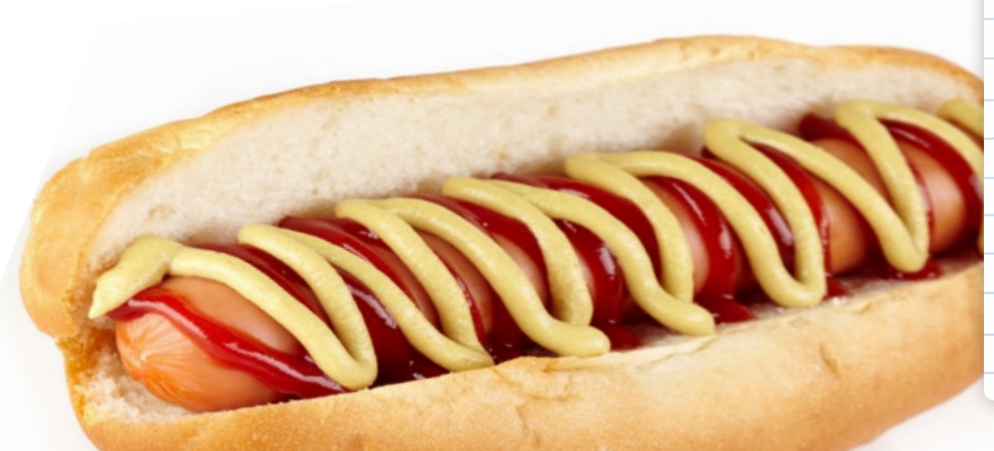

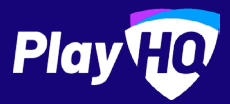

## **Electronic Scoring Guide**

SCORE.PLAYHQ.COM

Download & Score Game

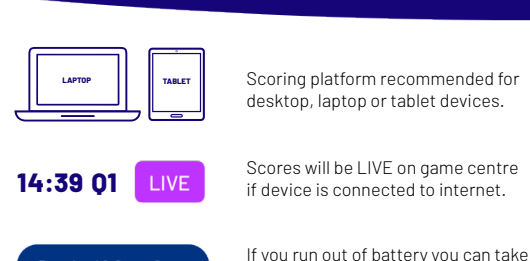

over scoring on a secondary device.

| $\bigcirc$         |          |     |      | Piaj   |                    |        |     | Pause | 10     |
|--------------------|----------|-----|------|--------|--------------------|--------|-----|-------|--------|
|                    | 1st Quar | ter | 1    | 4      | :39                |        |     |       |        |
| Spurs              |          | 2   | 1    | 13     | Hangaroos          |        | 1   | 0     | 6      |
| Line-Up            | YELLOW   | RED | GOAL | BEHIND | Line-Up            | YELLOW | RED | OOAL  | BEHIND |
| Kyle Dundas        | 0        | 0   | 0    | 0      | Rachel Atkinson    | 0      | 0   | 0     | 0      |
| Salvador Hardy     | 0        | 0   | 0    | 0      | Kimberley Bartlett | 0      | 0   | 0     | 0      |
| Whitney Odom       | 0        | 0   | 0    | 0      | Karyn Berg         | 0      | 0   | 0     | 0      |
| Macy Olson         | 0        | 0   | 1    | 0      | Zara Diaz          | 0      | 0   | 0     | 0      |
| Alexa Randall      | 0        | 0   | 0    | 0      | Kadeem Finch       | 0      | 0   | 1     | 0      |
| Maryanne Stivactas | 0        | 0   | 0    | 0      | Kalia Lee          | 0      | 0   | 0     | 0      |
| Whitney Odom       | 0        | 0   | 0    | 0      | Karyn Berg         | 0      | 0   | 0     | 0      |
| Zara Diaz          | 0        | 0   | 0    | 1      | Macy Olson         | 0      | 0   | 0     | 0      |
| Kadeem Finch       | 0        | 0   | 1    | 0      | Alexa Randall      | 0      | 0   | 0     | 0      |
| Kalia Lee          | 0        | 0   | 0    | 0      | Maryanne Stivactas | 0      | 0   | 0     | 0      |
| Varue Dave         | 0        | 0   | 0    | 0      | Whitney Orlam      | 0      | ٥   | 0     | 0      |
| 5                  |          |     |      | 6      | Card               |        |     |       | Cancel |

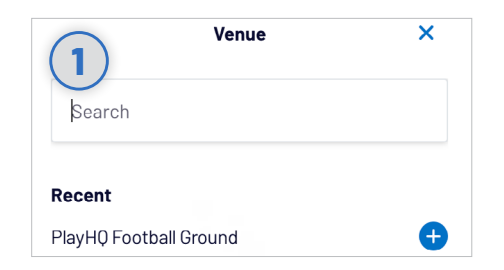

#### Select Venue

Login to **score.playhq.com**, search and select the venue you wish to score from.

PHQ U16

Đ

Đ

0 0 0

Đ

Click + Add to bring up the lineup editor.

Click on 🕂 or 😑 to move players in and out

Add Players To Line-Up

of the line-up.

| 18 Log out                                        | Play          |
|---------------------------------------------------|---------------|
| New Scoring Session                               | (2)           |
| Venue                                             | Coar B        |
| Select a venue to get started.                    | 0             |
| •                                                 |               |
| Days                                              |               |
| How many days do you need to add to this session? |               |
| •                                                 | Start Session |
| PIN                                               |               |

### **Enter Session Details**

Select which day(s) you would like to download games for and create a pin to secure the session. Click **START SESSION**.

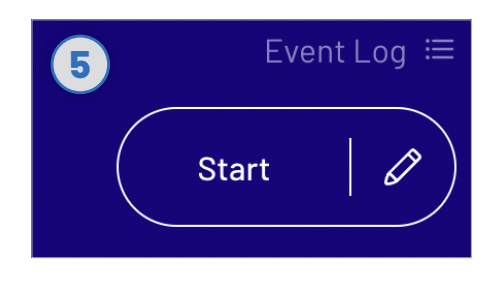

#### **Start Game**

Do a final check of the team line-ups and ensure there is the correct time on the clock (if need be, you can adjust the time by clicking which is next to **START**).

| Cancel      | Event Log       | (7) |
|-------------|-----------------|-----|
| lst Quarter |                 |     |
| 14:21       | PHQ U16<br>Goal | 圃   |
| 14:22       | <b>U16</b>      | 圃   |

#### **Undo Score Event**

You can click the  $\frown$  button to undo the previous event or alternatively, you can click the  $\boxed{10}$  next to the EVENT LOG (top right) to remove any event from the game.

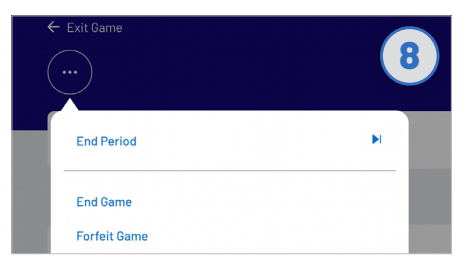

#### **End Quarters**

To manually end a quarter prior to timer running out, click the *O* and then END **PERIOD**.

# Home Tatura Park Tatura Park T

#### **Select Your Match**

Now that you're in a session, select the **day** of your match as well as the **ground**. Select the **upcoming match** you want to score.

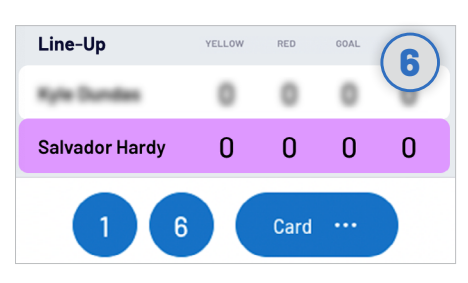

#### **Start Scoring**

There are four events that can be recorded, a goal (6), a behind (1), a yellow card or a red card. When this occurs in the game, select either the **player** or **team** then hit **1**, **6** or **CARD**.

|      | Play                    | ۲<br>۲ |        |             |    |
|------|-------------------------|--------|--------|-------------|----|
|      | Cancel                  |        |        | (           | 9) |
| nets | Game Complete           |        |        |             |    |
|      | PHQ U16 Boys            | 9      | 3      | 57          |    |
|      | U16 Boys                | 9      | 4      | 58          |    |
|      | U16 Boys won by 1 point |        |        |             |    |
|      |                         |        |        |             |    |
|      |                         |        | Submit | Game Result |    |

#### Submit Game Result

Once the game is complete you'll be prompted to **SUBMIT GAME RESULT**, ensure that the scores are correct. Navigate to **END SESSION** in order to finalise scores.